# **PAX A920 RESTAURANT**

# **DTI Cash Discount**

(TRXPay App)

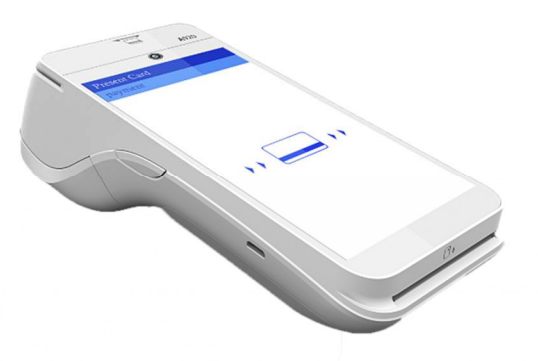

CLERK ID: 1234

## TIP ADJUSTMENT

Swipe screen to the Left Select TIP WIZARD Select Transaction to be edited Enter TIP amount Select Save Changes Repeat for all transactions <u>Make sure</u> to select PROCESS to accept changes or tips will be zeroed out

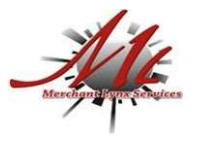

**CUSTOMER SERVICE / TECH SUPPORT** 

844-200-8996

#### CASH SALE

Select payment type **Cash** Select **Sale** Option Enter Sale Amount and Press **Next** Review Cash Discount and Press **Next** Enter Amount Paid and Press **Process** To print Receipt press **Printer** Icon in upper right corner of screen. Select **Merchant Copy** or **Customer Copy** Select **Done** 

## CLOSE BATCH

Swipe screen to the Left Select Batch Close Option Press Yes to confirm Batch Close

#### PRINTING TIP REPORT

Swipe screen to the Left Select REPORTS Select CONDENSED REPORTS Select ALL Module Screen Select ALL on Clerk Screen Press Printer icon in the lower right side of the screen

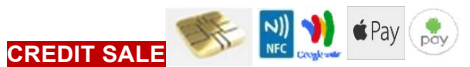

Select payment type **Credit Card** Select **Sale** Option Enter sale amount and press **Next** Review Service Fee and press **Next** Swipe, Insert, Tap **Credit Card** If prompted to input Pin Press **Green Arrow** to Bypass Have Customer Sign on screen press **Next** To print customer copy press **Yes**, if not press **NO** 

# **CREDIT REFUND/RETURN**

Select payment type **Credit Card** Select **Refund** option Enter amount going to be **Refunded** Swipe, Insert, Tap **Credit Card** If prompted to input Pin Press **Green Arrow** to Bypass Have Customer Sign on screen press **Next** To print customer copy, press **Yes**, if not press **NO** 

#### REPRINT LAST

Swipe screen to the Left Select Transaction Logs Choose Transaction to be Reprinted Select Receipt option Press Printer Icon in upper right corner of screen To print customer copy, press Yes, if not press NO

DTI (TRXPay) 8/24/2020